# Методические указания по работе в личном кабинете Подписание договорного комплекта

Работа в ЛК возможна только через браузер Google Chrome <sup>O chrome</sup> Запустите браузер и войдите в ЛК (<u>https://personal.rostovexp.ru/index.php/site/login</u>). После удачной авторизации нажмите на кнопку «Заявления», выберете нужную заявку, перейдите в раздел

| <Документация | », 3 | атем в левом меню                                | выберите «Договор               | оной в  | сомплек              | г».  |   |                       |
|---------------|------|--------------------------------------------------|---------------------------------|---------|----------------------|------|---|-----------------------|
|               | #    | Наименование                                     | Тип                             | Подписи | Дата загрузки        | ЕГРЗ |   |                       |
|               |      | Q                                                | (Bce) -                         |         |                      |      |   |                       |
|               | 1    | 1463_2018 от 16.11.2018 г. (Счет) (1).docx       | Счет_ЭДО                        | (1)     | 16.11.2018,<br>17:04 |      | : | <ul> <li>×</li> </ul> |
|               | 2    | 1463_2018 от 16.11.2018 г. (Договор)<br>(1).docx | Договор_ЭДО                     | (1)     | 16.11.2018,<br>17:04 |      | : | × ×                   |
|               | 3    | 1463.xlsx                                        | Расчет стоимости экспертизы_ЭДО | (1)     | 16.11.2018,<br>17:04 |      | : |                       |

Необходимо подписать договор и расчет стоимости

Напротив каждого документа есть кнопка в виде Необходимо нажать на неё и выбрать «Подписать файл».

| ояс | нительная записка                             |                         |               |        |  |               |
|-----|-----------------------------------------------|-------------------------|---------------|--------|--|---------------|
| ļoć | бавить файл                                   | Изменить состав проекта |               |        |  |               |
| #   | Наименование                                  | Подписи                 | Дата загрузки | Версия |  |               |
|     | ۹                                             |                         |               |        |  |               |
| 1   | 1096_2017 от 25.12.2017 г. (Договор) (1).docx | (1)                     | 31.01.2018,   | 1      |  | ×             |
|     |                                               |                         | 11:23         |        |  | Добавить верс |
|     |                                               |                         |               |        |  | Подписать фа  |
|     |                                               |                         |               |        |  | История измен |

**ВНИМАНИЕ!!!** Если вы подписываете документы в первый раз, то после нажания на кнопку «Подписать файл» выйдет сообщение с просьбой установить програмное обеспечение. На картинке показан пример этого сообщения:

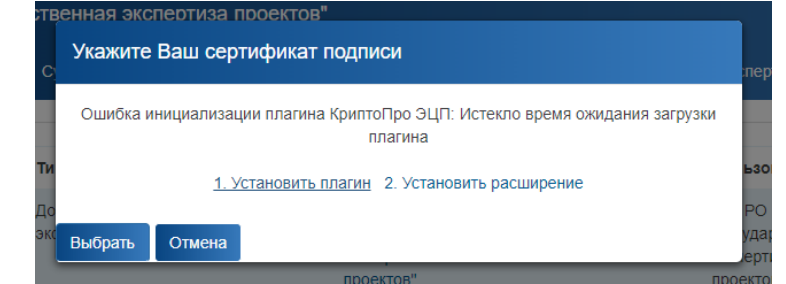

Нажмите на кнопку «1.Установить плагин», начнется скачивание файла, установите его после скачивания. Далее нажмите на ссылку «2.Установить расширение». Нажмите на кнопку «Установить». Перезагрузите ПК.

| ния                   | <b>9</b><br>Cair<br>***                        | уртоРго Ехте<br>а <u>www.ccyptopro.ru</u><br>** (401) Инструменты с                                                                                                    | ension for CA                                          | dES Browser              | • • установить <                                                                                                    |
|-----------------------|------------------------------------------------|----------------------------------------------------------------------------------------------------|--------------------------------------------------------|--------------------------|----------------------------------------------------------------------------------------------------|
| и                     | ОБЗОР                                          | ОТЗЫВЫ                                                                                                    | ПОДДЕРЖКА                                              | ПОХОЖИЕ                  | V                                                                                                    |
|                       |                                                |                                                                                                    |                                                        |                          |                                                                                                    |
| IOCT                  | ← Dawep coorsooseer   X<br>← → C D www.cryptop | eoru/sites/default/files/products/cades/dem                                                                                                    | opage/cades_bes_sample.html                            |                          | 🚰 🐑 Совместимо с вашим устройством                                                                                     |
| HOCT<br>йн-пр<br>ogle | ← Therep =consumer: X<br>← → C ① www.cryptop   | KPUNTER Articular Activities Articular Activities Articular Activit | еридекана,ber,samplehmi<br>ка создания электронной по, | L - о<br>длиси CAdES-BES | Совместико с вашим устройством<br>Расширение позволяет<br>использовать КриттоПро ЭЦП<br>вгомося риде-In в бразере. Для |

Добавьте адрес <u>https://personal.rostovexp.ru</u> в список доверенных узлов КриптоПро Browser plug-in. Для этого в панели задач откройте «Пуск» – «Все программы». Далее откройте папку «Крипто-Про». Наведите курсор мыши на «Настройки ЭЦП Browser Plug-in», нажмите правой кнопкой мыши и выберите раздел «Открыть с помощью». Затем в выпадающем списке выберите «Google Chrome».

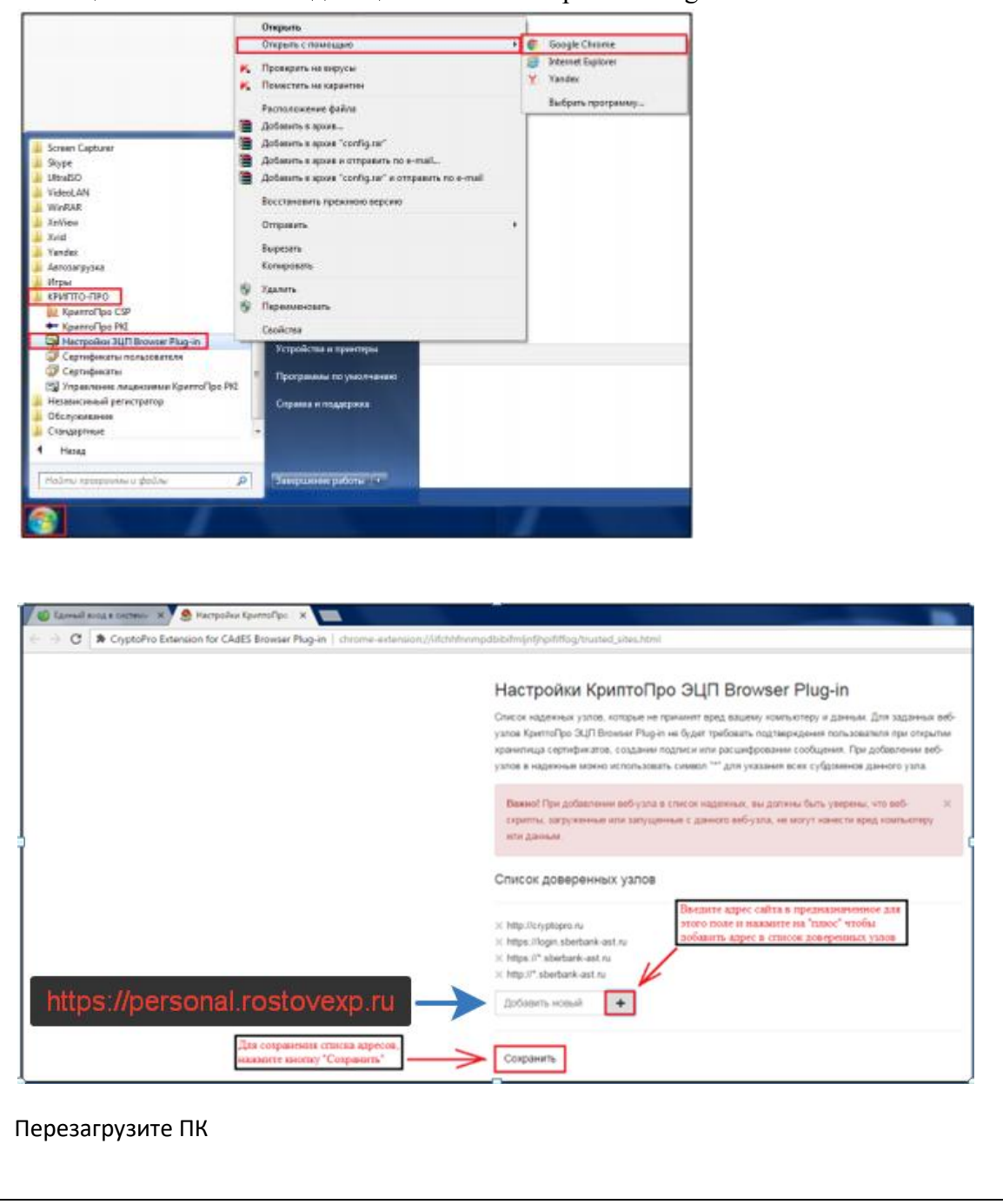

После нажатия на кнопку «Подписать файл» появится окно с выбором сертификата, которым вы хотите подписать. Выберете сертификат и нажмите кнопку «Выбрать».

После подписания файлов Договора и Расчета нажмите «Действия» - «Отправить договор исполнителю»

На это этап подписания закончен!

! Подписание осуществляется непосредственно на сайте. Скачивать документы для подписания и потом загружать их на сайт НЕ НУЖНО

# Частые ошибки при подписании:

### 1. Ошибка сертификатов.

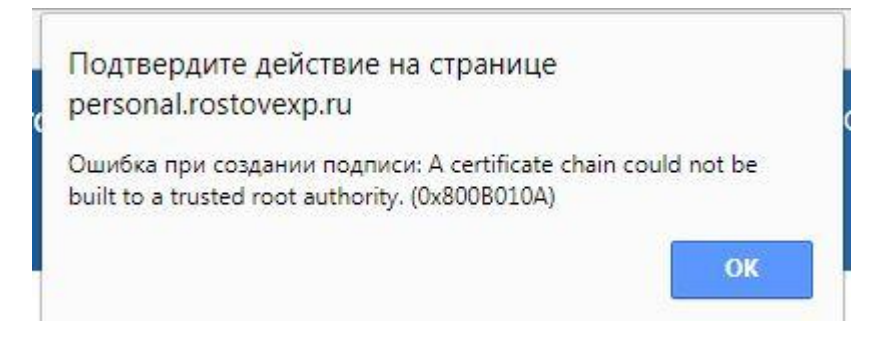

#### Решение:

1. Скачайте автоматический установщик сертификатов из раздела «Справка» - «Автоматическая установка сертификатов»

https://personal.rostoveyp.ru/documents/download?id=308222

| ГАУ РО "Государственная экспертиза проектов" 🖾 it@rostovexp.ru | Регистрация | Справка | О программе      | Войти         |
|----------------------------------------------------------------|-------------|---------|------------------|---------------|
| Справка                                                        |             |         |                  |               |
| Восстановление пароля для входа в личный кабинет »             |             |         |                  |               |
| Автоматическая установка сертификатов »                        |             |         |                  |               |
| Списки отзыва сертификатов »                                   |             |         |                  |               |
| Корневые сертификаты »                                         |             |         |                  |               |
|                                                                |             |         |                  |               |
| ⊠it@rostovexp.ru                                               |             |         | © ООО "НПЦ "Косм | лос - 2" 2018 |

При скачивании антивирус может заблокировать этот файл, либо удалить его. Попробуйте приостановить антивирус и повторно скачать файл, либо воспользуйтесь инструкцией по ручной установке сертификатов:

## 2. Ручная установка сертификатов

Скачайте и установите из раздела «Справка» корневые сертификаты и списки отзыва Установка корневых сертификатов:

| ГАУ РО "Государственная экспер  | отиза проектов" ⊠ it@rostovexp.ru | Регистрация | Справка | О программе      | Войти         |  |
|---------------------------------|-----------------------------------|-------------|---------|------------------|---------------|--|
| Справка                         |                                   |             |         |                  |               |  |
| Восстановление пароля для вход  | а в личный кабинет »              |             |         |                  |               |  |
| Автоматическая установка сертис | фикатов »                         |             |         |                  |               |  |
| Списки отзыва сертификатов »    | Установить сертификат             | ы в промеж  | уточные | центры серт      | гификации     |  |
| Корневые сертификаты »          | Установить сер                    | гификаты в  | Доверен | ные корневь      | ые центры     |  |
|                                 |                                   |             |         |                  |               |  |
| ⊠it@rostovexp.ru                |                                   |             |         | © ООО "НПЦ "Кост | лос - 2" 2018 |  |
|                                 |                                   |             |         |                  |               |  |

Скачайте корневые сертификаты. Установите их нажатием на загруженный файл сертификата правой кнопкой мышки и выберите пункт меню «Установить сертификат»

| 📙 🛛 🔁 = 🛛 сертификать                                                          | 1                        |                                                                                                    |                                                                                                    |                                                                                            |                                                                                                    |                                                                   |                                                                                  |                             | - 0                                                               | ×   |
|--------------------------------------------------------------------------------|--------------------------|----------------------------------------------------------------------------------------------------|----------------------------------------------------------------------------------------------------|--------------------------------------------------------------------------------------------|----------------------------------------------------------------------------------------------------|-------------------------------------------------------------------|----------------------------------------------------------------------------------|-----------------------------|-------------------------------------------------------------------|-----|
| Файл Главная Подели                                                            | ться Вид                 |                                                                                                    |                                                                                                    |                                                                                            |                                                                                                    |                                                                   |                                                                                  |                             |                                                                   | ~ 🧃 |
| Закрепить на панели Копирова<br>быстрого доступа<br>Буфер                      | Бставить<br>Вставить Всо | опировать путь<br>авить ярлык                                                                                                    | Переместить в •<br>Копировать в •<br>Упоря                                                            | Х Удалить ▼ Переименовать дочить                                                           | Создать<br>папку<br>Созд;                                                                                                    | ¶ать                                                              | Свойства<br>Свойства<br>Свойства<br>Свойства<br>Свойства<br>Свойства<br>Свойства | ткрыть •<br>менить<br>урнал | Выделить все<br>Снять выделение<br>Обратить выделение<br>Выделить |     |
| ← → ~ ↑ → Этот к                                                               | омпьютер > Загр          | узки > сертификат                                                                                                    | ы                                                                                                    |                                                                                            |                                                                                                    |                                                                   | ~                                                                                | ъГ                          | Тоиск: сертификаты                                                | م   |
| <ul> <li> <ul> <li></li></ul></li></ul>                                        | ownikotep > 3arp         | узки » сертификат<br>с699е d2235 s503 df23 al<br>Открыть<br>Установить сер<br>7-2/р<br>Собрании<br>Собрании<br>Собрани | ы<br>оселет219е56ед<br>тификат<br>ирусы<br>утацию в KSN<br>ощью<br>копировать публи<br>ирежнюю версию | Дата изменения<br>19.02.2018 1445<br>10.03.2018 1445<br>10.03.2018 1445<br>10.03.2018 1445 | Тип<br>Список с<br>солучение<br>оринализати<br>оринализати<br>оринали<br>оринали<br>орино<br>орино<br>орино<br>орин<br>орино<br>орино<br>орино<br>орино<br>орино<br>орино<br>орино<br>о | аттыва се бала кат безо.<br>Эттыва се бала кат безо.<br>кат безо. | Размер<br>6 КК<br>16 КК<br>16 КК<br>2 КК<br>2 КК                                 |                             | Тоисс сертификаты                                                 | م   |
| у кирг (192.1862.13)<br>Видео<br>Видео<br>Загружи<br>Элементов: б Выбран 1 эле | мент: 1,86 КБ            | тер импорта сеј                                                                                                    | ртификатов                                                                                            | NU KUTIKIDUBATE B                                                                          |                                                                                                    | апереи                                                            | MCHORAID                                                                         | >                           | <                                                                 |     |

| +  | 🗧 🛃 Мастер импорта сертификатов                                                                                                    | × | 1 |
|----|----------------------------------------------------------------------------------------------------|---|---|
|    | Мастер импорта сертификатов                                                                                                    |   | 5 |
|    | Этот мастер помогает копировать сертификаты, списки доверия и списки отзыва<br>сертификатов с локального диска в хранилище сертификатов.                                                                                                    |   | ľ |
|    | Сертификат, выданный центрои сертификации, является подтверждением вашей<br>личности и одержит информацию, необходниую для защиты данных или<br>установления защищенных сетевых подключений. Хранилище сертификатов —<br>это область октетены, предназначенная для хранения сертификатов. |   | ľ |
|    | Расположение хранилища                                                                                                    |   |   |
| 17 | Для продолжения нажните кнопку "Далее".                                                                                                    |   |   |
|    |                                                                                                    |   |   |
| /  | Далее Отмена                                                                                                    | 1 |   |

|                                                                                                    | × |
|----------------------------------------------------------------------------------------------------|---|
| 🔶 😺 Мастер импорта сертификатов                                                                              |   |
|                                                                                                    |   |
| Хранилище сертификатов<br>Хранилища сертификатов - это системные области, в которых<br>хранятся сертификаты. |   |
|                                                                                                    |   |
| Windows автоматически выберет хранилище, или вы можете указать<br>расположение сертификата вручную.          |   |
| О Автоматически выбрать хранилище на основе типа сертификата                                                 |   |
| 1 Оместить все сертификаты в следующее хранилище                                                             |   |
| Хранилище сертификатов:                                                                                      |   |
| O630p 2                                                                                                    |   |
| Выбор хранилища сертификата 🗙                                                                                |   |
|                                                                                                    |   |
| хотите использовать.                                                                                         |   |
| г                                                                                                    |   |
| Доверенные корневые центры сертис                                                                            |   |
| Промежуточные центры сертификаци                                                                             |   |
| Сбъект пользователя Active Directory                                                                         |   |
| Далее Отмена                                                                                                 |   |
| Показать физические хранилища                                                                                | - |
| ОК Отмена                                                                                                    |   |

Выберете хранилище «Доверенные корневые центры сертификации». Проделайте то же самое для оставшихся трех корневых сертификатов.

#### Установка списка отзыва сертификатов:

Скачайте 2 сертификата списка отзыва. Установите их

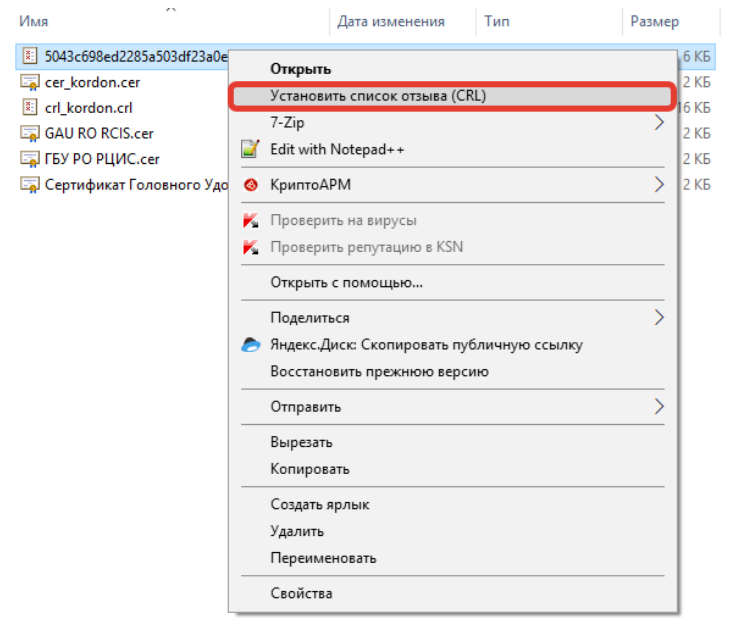

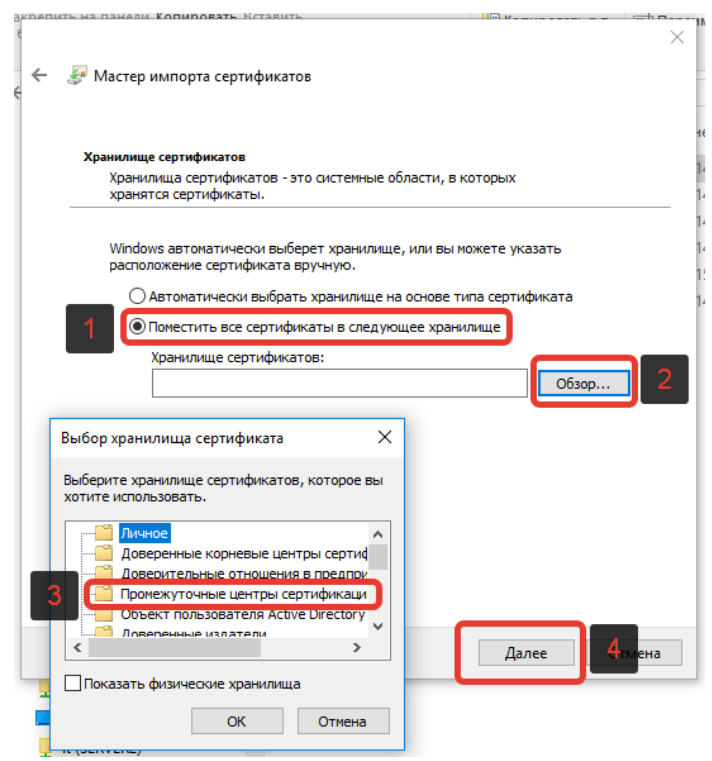

Установите 2 списка отзыва в «Промежуточные центры сертификации».

Если вы выполнили всё как написано в инструкции, то ошибки при подписании быть не должно!

В случае возникновения вопросов по подписанию документов обращайтесь по e-mail <u>it@rostovexp.ru</u> с пометкой "Личный кабинет заявителя", в письме укажите № заявки и опишите проблему